# X I Microsoft Excel

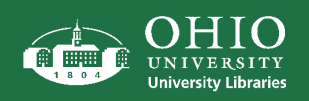

#### **Ribbon Basics**

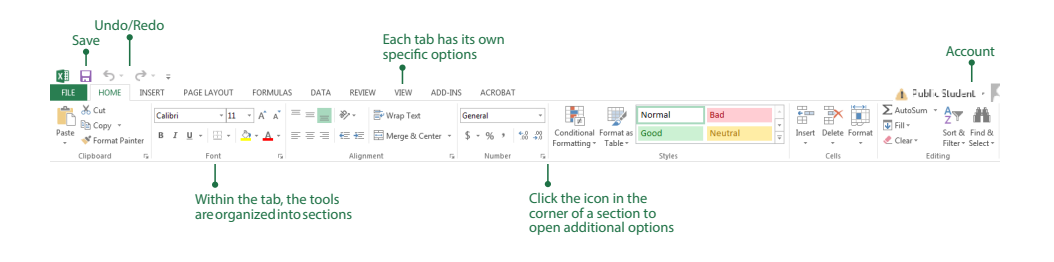

## Adding Boarders

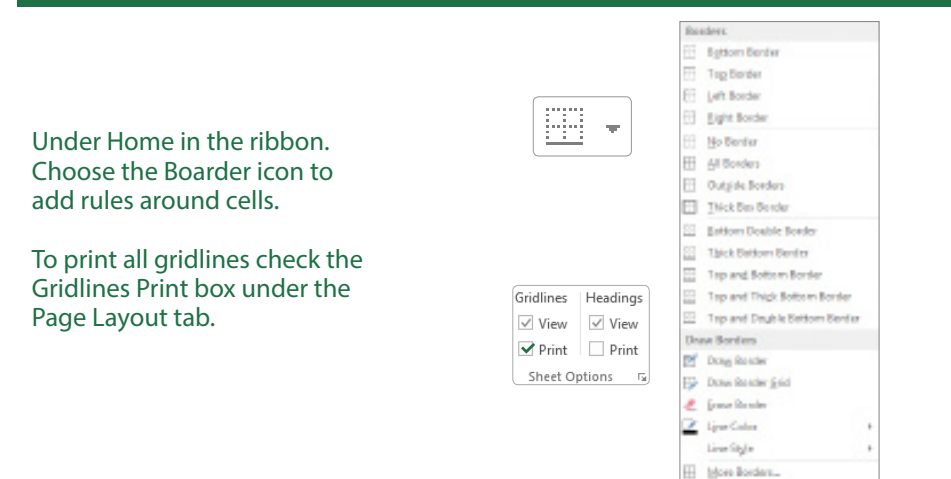

# Helpful Tips

Page Layout allows you to view pages as they will look in print. You can also unchecked boxes for additional views in the Page Layout Tab.

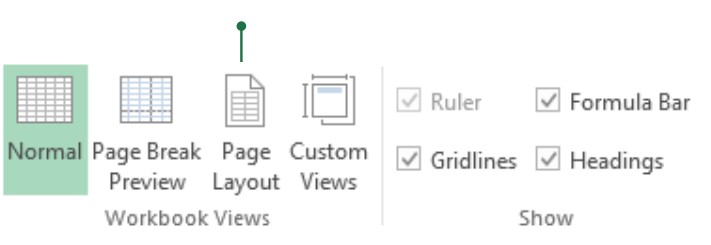

# The Freeze Pane icon allows the

headlines, or any cells chosen, to remain visible while scrolling.

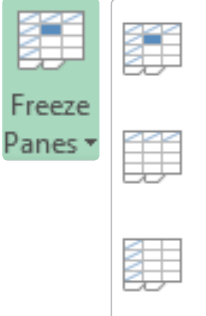

#### Freeze Panes

Keep rows and columns visible while the rest of the worksheet scrolls (based on current selection).

#### Freeze Top Row

Keep the top row visible while scrolling through the rest of the worksheet.

#### Freeze First Column

Keep the first column visible while scrolling through the rest of the worksheet.

#### Formatting

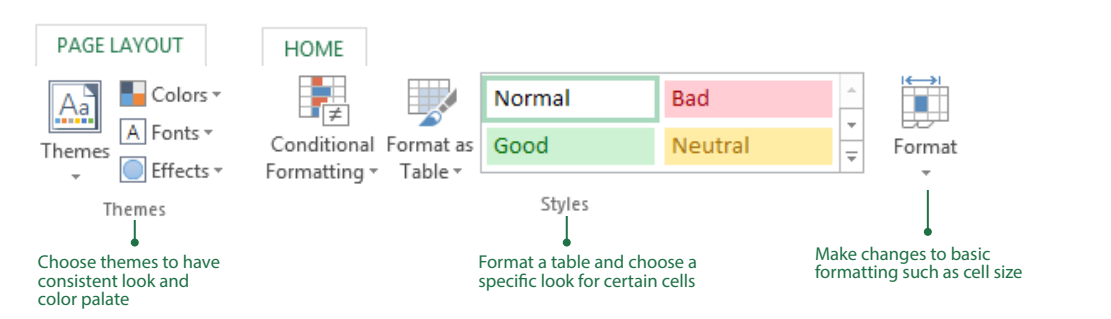

# Basic Graph

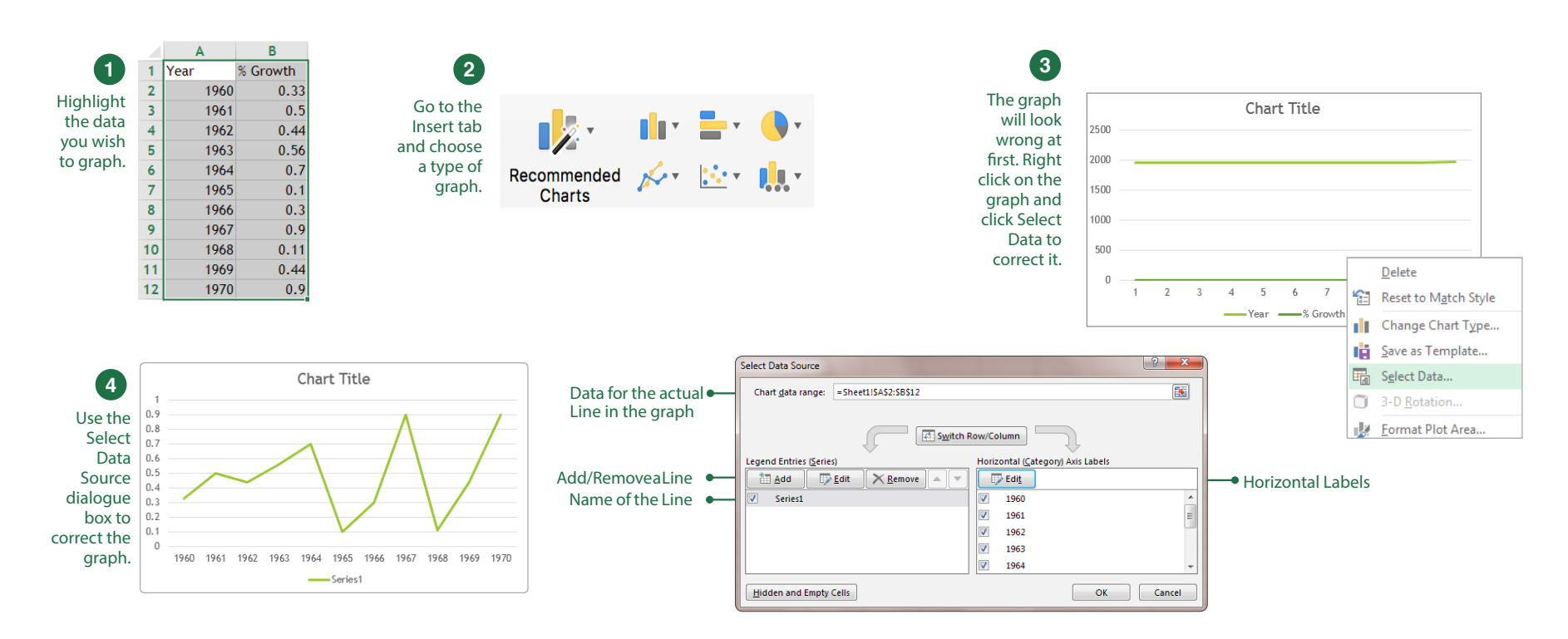

### Tables

| Tables allow vou to        |   | А              |   | В           | С |           |    |
|----------------------------|---|----------------|---|-------------|---|-----------|----|
| analyze your data in       | 1 | Month          | • | Location 💌  |   | Profit    | -  |
| Excel quickly and easily   |   | March Pheonix  |   | \$11,642.55 |   |           |    |
| by using sort and filter   | 3 | April          |   | Reno        |   | \$13,493. | 03 |
| and displaying a total     |   | May Twin Falls |   | \$9,428.62  |   |           |    |
| row at the end of a table. | 5 | June           |   | Casper      |   | \$10,524. | 87 |

# Under the Insert tab click the Table icon. Then select the data in the window that pops up.

| TABLE TOOLS      | Add a Total Row by checking the box in the Design tab. |                     |                                           |              |  |  |  |  |  |  |
|------------------|--------------------------------------------------------|---------------------|-------------------------------------------|--------------|--|--|--|--|--|--|
| DESIGN           |                                                        |                     | •                                         |              |  |  |  |  |  |  |
| Table Name:      | 🛃 Summarize with PivotTable                            | Properties          | ✓ Header Row  First Column  Filter Button |              |  |  |  |  |  |  |
| Table1           | Remove Duplicates                                      | Event Pafrash       | ✓ Total Row 🗌 Last Column                 |              |  |  |  |  |  |  |
| ⁺∰• Resize Table | Convert to Range Slicer                                | Unlink              | ✓ Banded Rows                             |              |  |  |  |  |  |  |
| Properties       | Tools                                                  | External Table Data | Table Style Options                       | Table Styles |  |  |  |  |  |  |

#### Printing File>Print

If you are **printing from the library**, click **Print**, then enter your Ohio User Name (*ex. AL180417*) or if your a community member, enter the number on the bottom right of your printer card. Click **Yes** on next window and swipe your OU card/Printer card at the designated printer. Press **Print** on the touch screen.

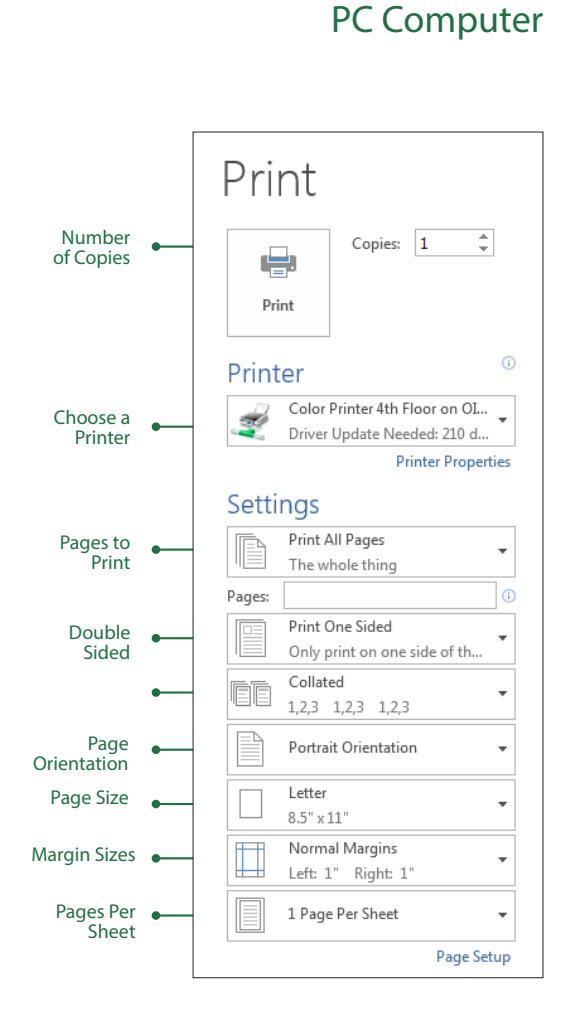

# MAC Computer

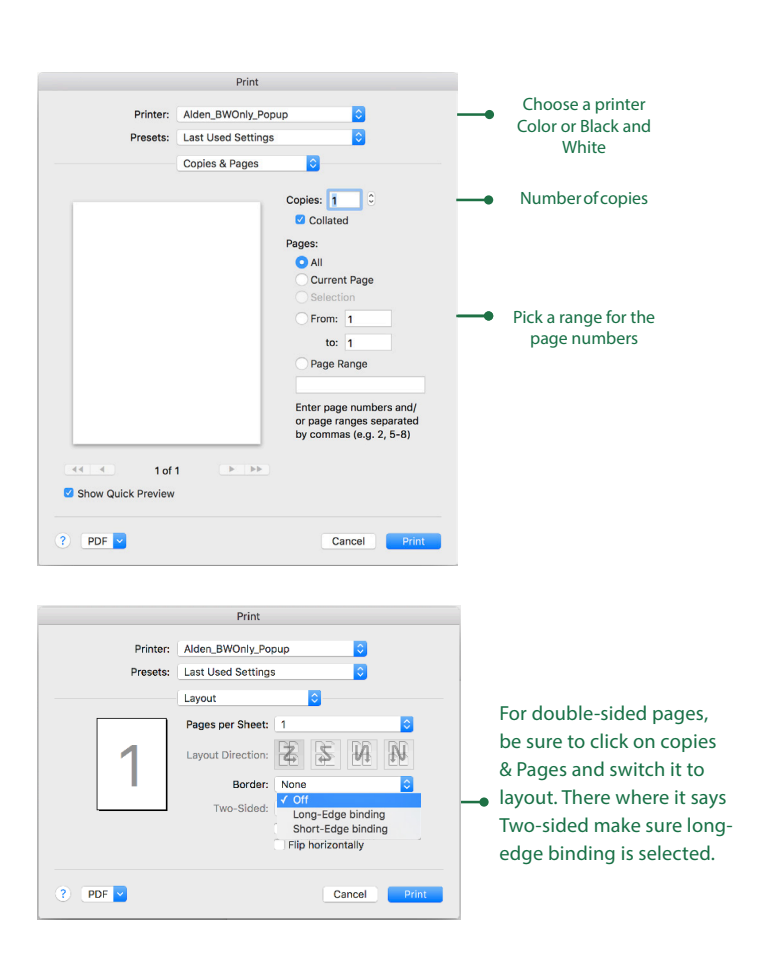

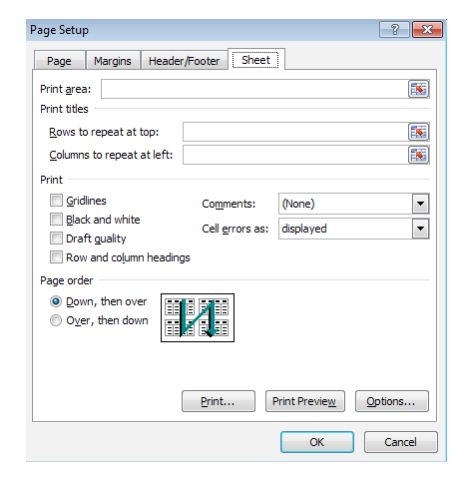

In the ribbon menu choose Page Layout. Under the Layout bar choose the Print Tiles icon. Select rows or columns in the dialogue box that opens.